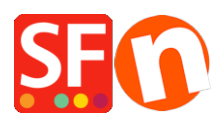

Kennisbank > Design > Aangepaste HTML-code toevoegen aan een pagina of aan de hele website

## Aangepaste HTML-code toevoegen aan een pagina of aan de hele website

Merliza N. - 2025-05-13 - <u>Design</u>

ShopFactory heeft een aantal opties aangepast om aangepaste HTML-code toe te voegen of te bewerken op je hele site. Met de vernieuwde functie HTML bewerken kun je je eigen HTML-code toevoegen en aangeven waar je de HTML-functie op je site wilt hebben.

Met de functie HTML bewerken hoef je niet meer op elke pagina van je site HTML toe te voegen of te bewerken wanneer je ontwerpelementen, applicaties zoals nieuwsbriefkoppelingen, trackingcode van Google of derden, beveiligingszegels of koppelingen naar andere websites wilt toevoegen. Met deze functie kun je ook gekoppelde afbeeldingen en afbeeldingskopteksten toevoegen aan de koppelingen van je indexafdeling. Gevorderde ShopFactory-gebruikers kunnen zelfs aangepaste applicaties aan hun site toevoegen.

Je bent niet beperkt tot het toevoegen van slechts één set HTML-code, je kunt meerdere lagen toevoegen op basis van je eigen specifieke behoeften op dezelfde locatie op je site.

V14-gebruikers:

Klik in de ShopFactory Central-pagina op "Mijn winkel" ->Extra Website Tekstgebieden

| ShopFactor       | y Central       | My Store                           |                                                                                                    |
|------------------|-----------------|------------------------------------|----------------------------------------------------------------------------------------------------|
| 1. My Store      | My Products     | General<br>Company logo<br>Cookies | Autom Contents  Here you can add extra HTHL code which will be shown on top or at the bottom of the page, depending on your selection.  HTHL code cuble special code for example a hit counter, or some text you want to display, or special advertising banners. To add code, click on Di HTHL Name: This name simply allows you to identify the code. HTHL Code: The schall code you have entered.                                                                                                    |
|                  |                 | Contact details                    | Set Location: This is visible after you cick on the "Allibutton. It allows you to place the code at the too of the bottom of the pole. Exact constraints may be dependent on the place the code at the too of the bottom of the pole. Exact constraints are security processed by:     TOP All payments accepted Credit and payments are security processed by:     TOP All Intege Group 2 slider /* SFNOTE_BEGIN prevent script execution when in editing mo     TOP As Social media links // SFNOTE_BEGIN prevent script execution when in editing mo |
| FD               | αĈ              | Customer Details                   |                                                                                                    |
| Marketing        | Social Networks | S Select how to accept paym        | ⊇ 🚔 F8 like Sell Anywhere                                                                                                    |
|                  |                 | Set up shop currencies             |                                                                                                    |
| ø                | Video tutorials | Shipping Charges                   |                                                                                                    |
|                  |                 | Taxes                              |                                                                                                    |
| Customize design |                 | Shop wide discounts                | UK Lancel rep                                                                                                    |
|                  |                 | 2. Custom Website contents         |                                                                                                    |
|                  |                 | Edit Website Footer                |                                                                                                    |
|                  |                 | Custom Navigation                  |                                                                                                    |
|                  |                 | Stock control                      |                                                                                                    |

(Of klik in het hoofdmenu op "Centrale" ->Extra Website Tekstgebieden)

Je kunt deze functie ook als volgt openen:

## HTML toevoegen aan de hele website:

- 1. Open je winkel in ShopFactory
- 2. Als je de aangepaste HTML op de hele site wilt toepassen, klik je op de vervolgkeuzelijst Centrale

->Extra Website Tekstgebieden

## HTML toevoegen aan een pagina:

Als je de aangepaste HTML-code alleen op een specifieke pagina wilt toepassen, volg je de onderstaande stappen:

- Selecteer in het menu aan de linkerkant de pagina waaraan je de code wilt toevoegen.

- Klik in de paginabalk op de knop **Pagina bewerken** (of dubbelklik op de pagina in het menu aan de linkerkant) en daarna op **Eigenschappen**.

- De wizard Pagina-eigenschappen verschijnt. Selecteer in het menu aan de linkerkant de optie "Extra tekstgebieden toevoegen".

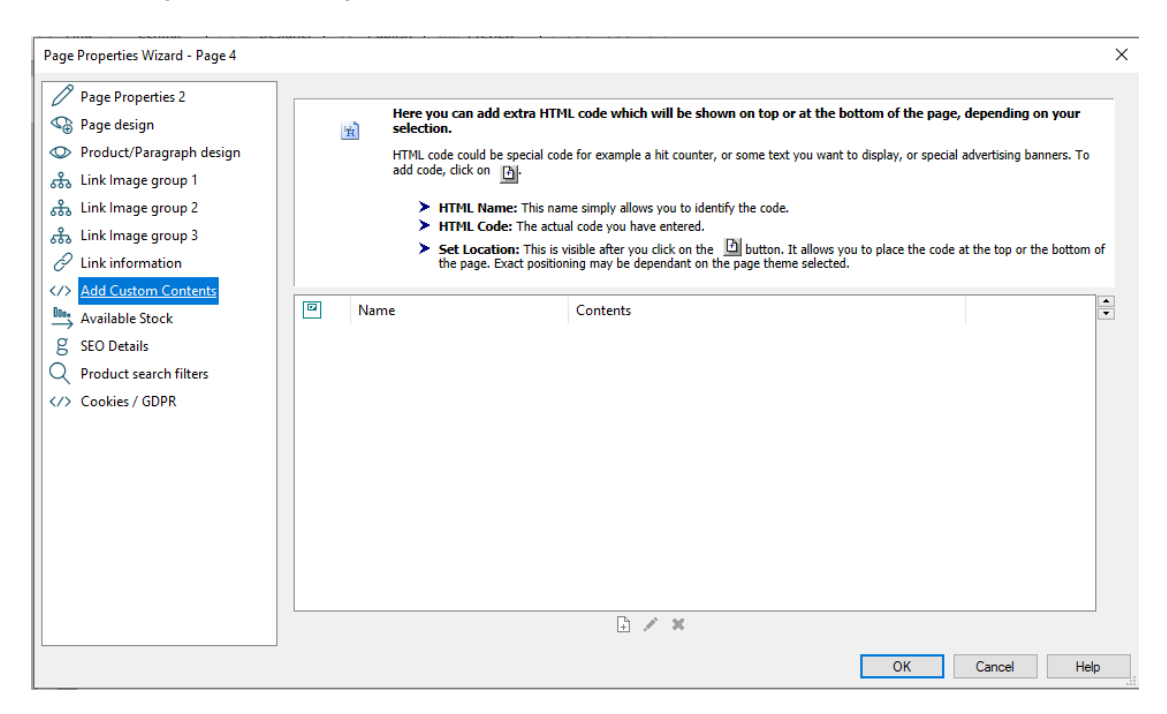

- Klik op het kleine pictogram met een plusteken onderaan de pagina. Hierdoor wordt het popupvenster HTML-code-eigenschappen geopend.

- Voer een identificatienaam in, bijvoorbeeld 'mijn code'. Plak je HTML-code in het veld 'Code invoeren'. Onderaan het dialoogvenster kun je kiezen waar je deze code aan de pagina wilt toevoegen, bijvoorbeeld bovenaan of onderaan, door op het betreffende keuzerondje te klikken.

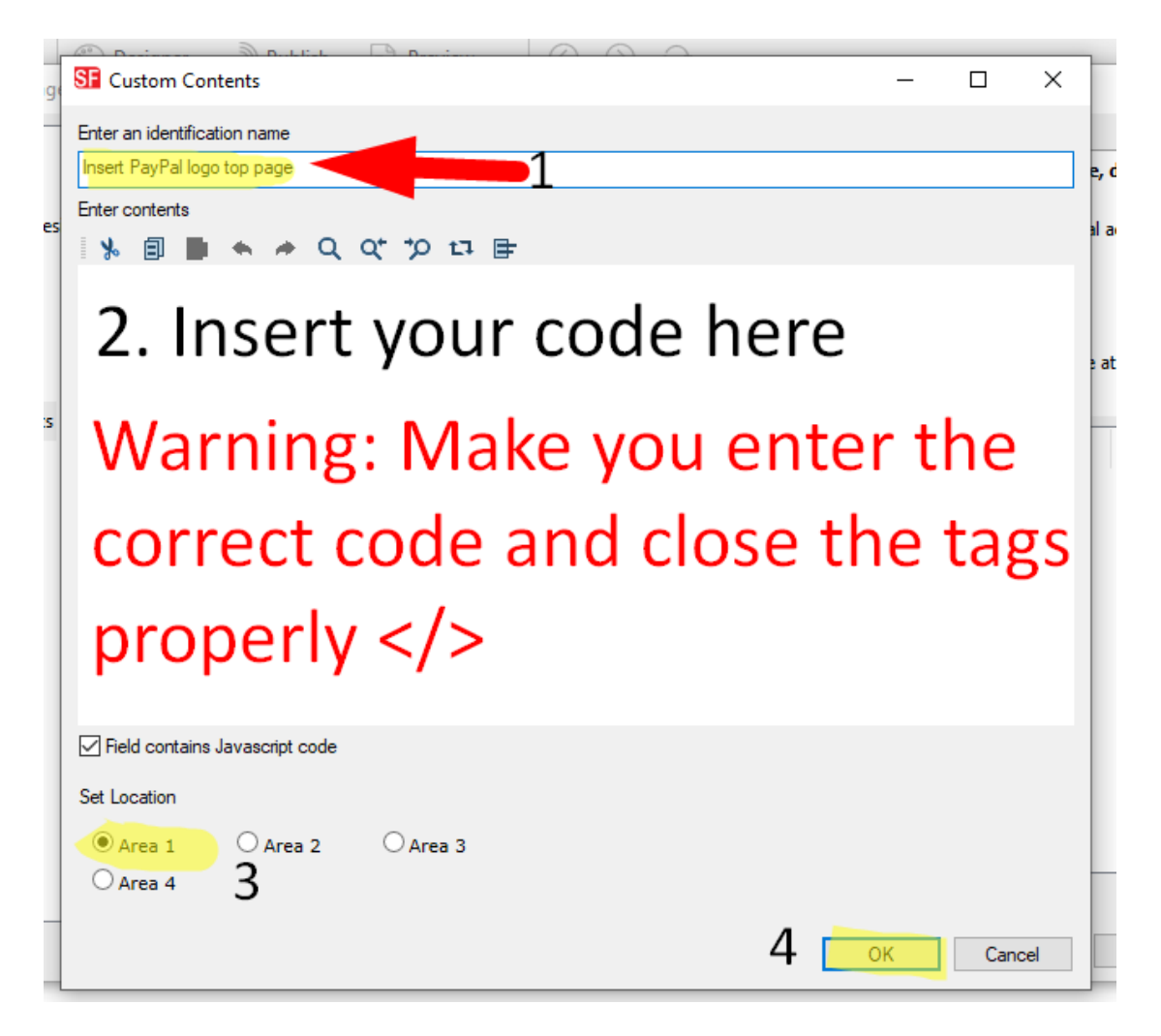

- Klik op OK om het dialoogvenster HTML-eigenschappen te sluiten -> klik in het venster Paginaeigenschappen op OK om terug te keren naar de ShopFactory-editor.

- Je code is nu toegevoegd en je kunt een voorvertoning bekijken om het resultaat te zien.

Opmerking: Als je aangepaste html-code conflicten veroorzaakt in de winkel, schakel deze dan uit/vink deze uit in het dialoogvenster "Aangepaste inhoud" en bekijk vervolgens een voorvertoning van je winkel om te zien of dit het probleem oplost. Vervolgens moet je de aangepaste html-code die je toevoegt controleren, omdat deze mogelijk slecht geschreven html of ongeldige code bevat.

Gerelateerd artikel:

Aangepaste HTML-codes toevoegen binnen body-tags, head-secties of op de voorpagina van de site

https://shopfactory.deskpro.com/nl/kb/articles/adding-custom-html-codes-within-body-head-sections-or-on-the-front-page-of-the-site